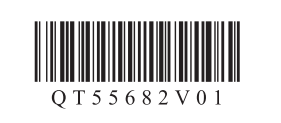

РУССКИЙ

УКРАЇНСЬКА

Прочтите в первую очередь!

справки в дальнейшем.

Спершу прочитайте! Зберігайте під рукою для звертання в майбутньому.

Windows є торговельною маркою або зареєстрованою торговельною маркок Microsoft Corporation у США та/або

інших країнах. • Windows Vista є торговельною маркою

або зареєстрованою торговельною маркою Microsoft Corporation у США та/або інших країнах. • Mac, Mac OS, AirPort i Bonjour є

торговельними марками Apple Inc., зареєстрованими у США та інших

Номер моделі: К10383

країнах.

Держите руководство под рукой

для использования в качестве

#### 1 Нажмите открывающую кнопку. Лоток приема бумаги и дополнительный лоток приема бумаги открываются автоматически.

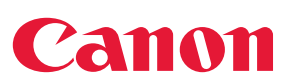

## **PIXMA** iP7240 series

# Руководство по началу работы Посібник для початку роботи

• Windows является товарным знаком или зарегистрированным товарным знаком Microsoft Corporation в США и/или других странах. • Windows Vista является товарным знаком или зарегистрированным товарным знаком Microsoft Corporation в США и/или других странах. • Mac, Mac OS, AirPort и Bonjour являются товарными знаками Apple Inc., зарегистрированными в США и других странах.

Номер модели: К10383

Для выполнения настройки расположите принтер рядом с точкой доступа\* и компьютером.

(\* Требуется для беспроводной локальной сети)

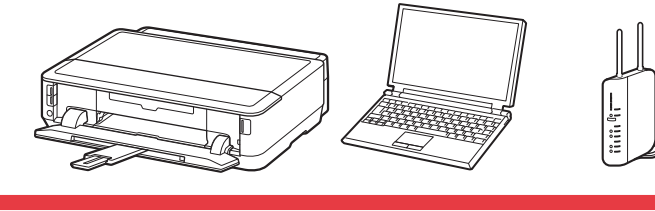

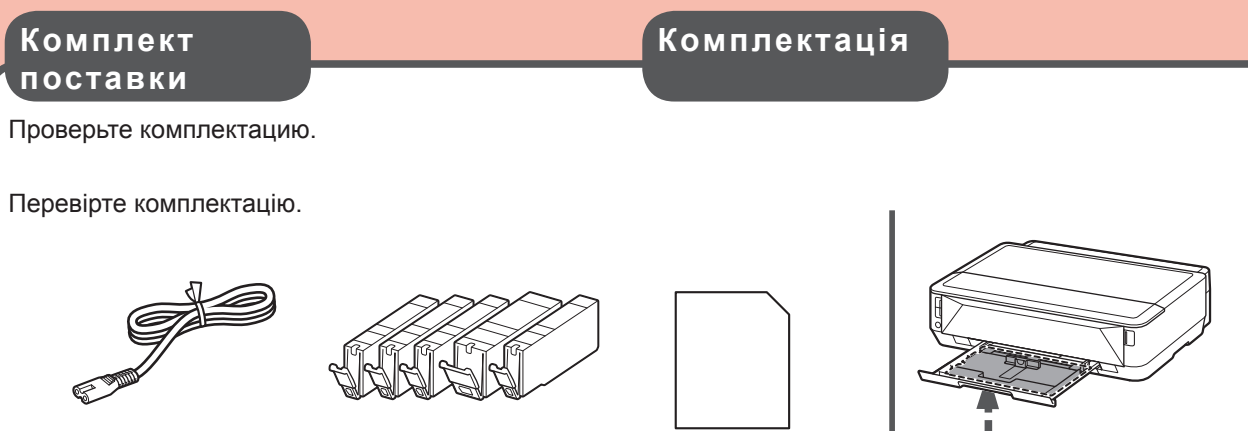

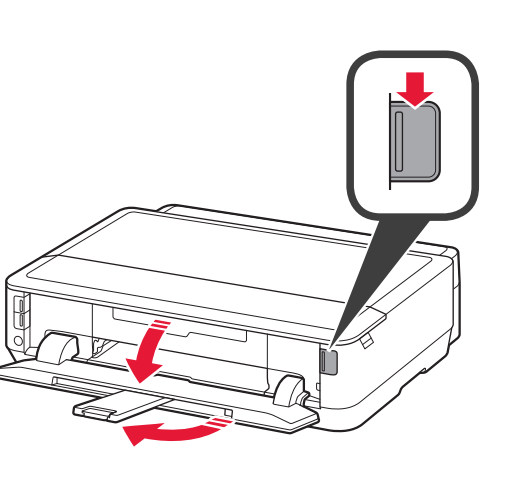

 Натисніть кнопку відкриття. Лоток виведення паперу та подовжувач вивідного лотка відкриваються автоматично.

2

1

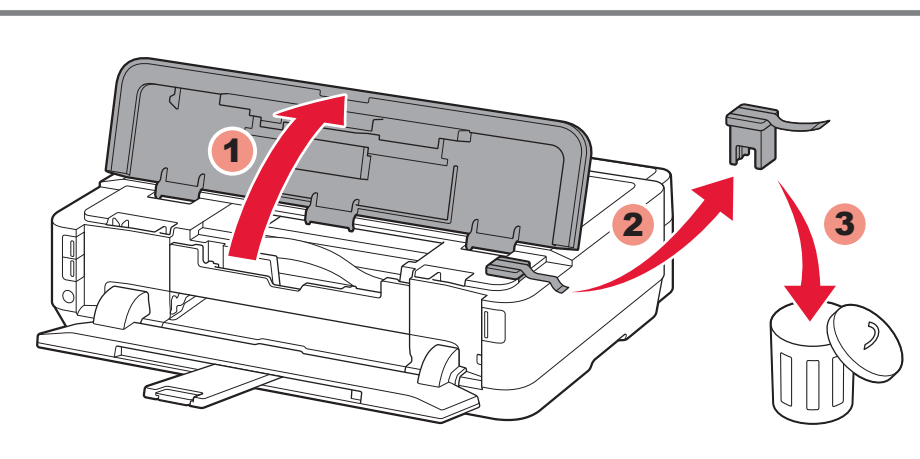

2 Откройте верхнюю крышку. Удалите оранжевую ленту и защитный материал.

Відкрийте верхню кришку. Видаліть жовтогарячу стрічку та захисний матеріал.

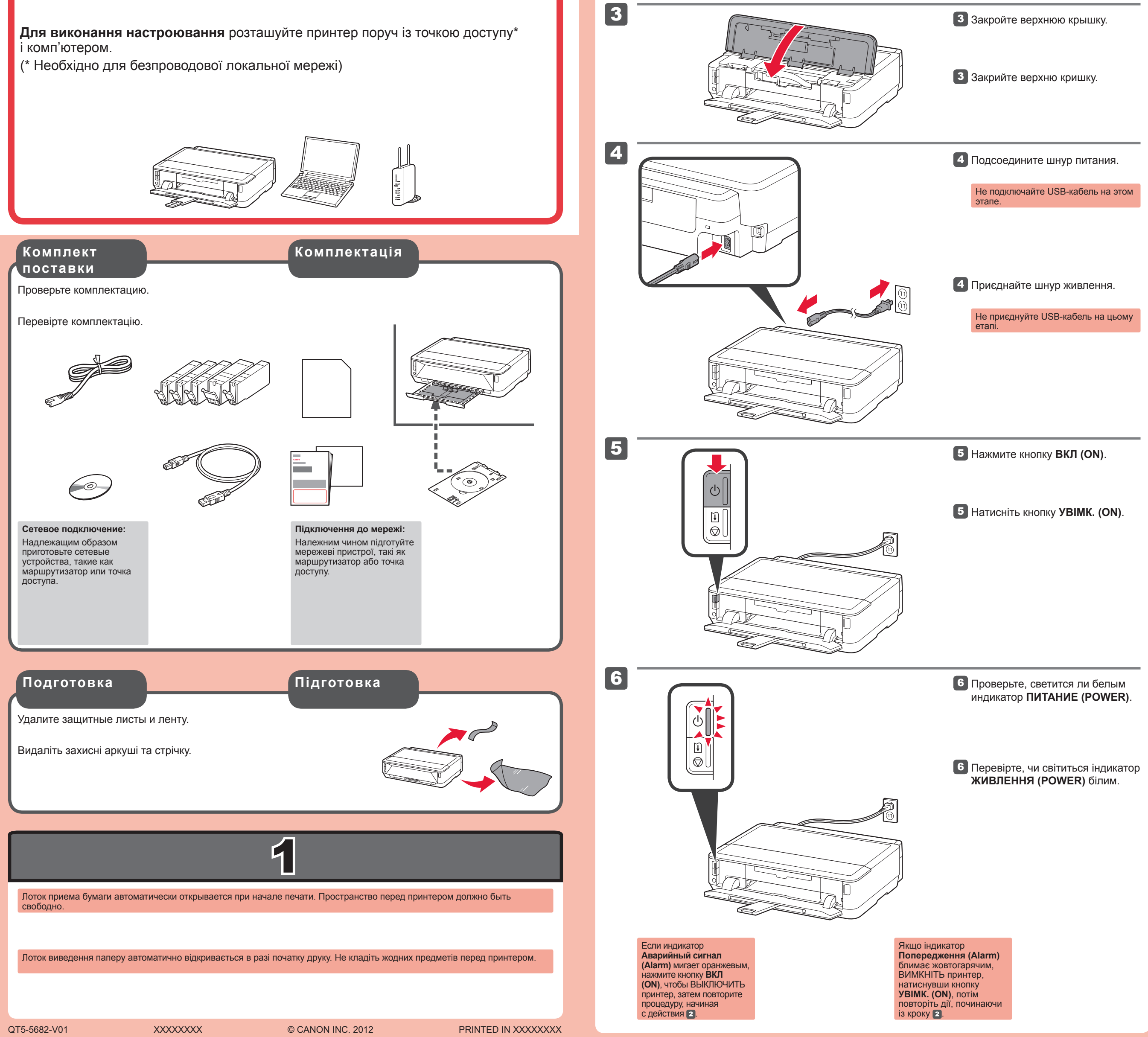

![](_page_1_Picture_0.jpeg)

Подденьте пальцами оранжевый колпачок и медленно вытяните его. 🚫 (А) Не нажимайте на боковые стороны, когда Ү-образная бороздка заблокирована. (B) Не прикасайтесь!

3 Зачепіть пальцями жовтогарячий ковпачок і повільно витягніть його. 🚫 (А) Не натискайте на сторони, якщо Ү-подібний паз заблоковано. (B) Не торкайтеся!

8

8 Закройте лоток приема бумаги. Дополнительный лоток приема бумаги закрывается автоматически.

8 Закрийте лоток виведення паперу. Подовжувач вивідного лотка закривається автоматично.

![](_page_2_Figure_0.jpeg)

![](_page_2_Picture_2.jpeg)

5 Задвиньте кассету (ниж.) назад.

5 Посуньте касету (нижню) назад.

6

7

ഗ

Ŧ

 $\bigcirc$ 

![](_page_2_Picture_6.jpeg)

6 Нажмите открывающую кнопку. Вытяните упор для выходящей бумаги.

 Натисніть кнопку відкриття.
 Витягніть підпору для виведеного паперу. для печати

### для друку

Определите, какая кассета будет использоваться, в соответствии с размером бумаги.

Поместите бумагу стороной для печати вниз.

Перед выполнением печати измените на принтере параметры типа и размера носителя. Дополнительную информацию см. в документе **Электронное руководство**, который будет установлен позднее.

![](_page_2_Picture_14.jpeg)

Визначте, яка касета використовуватиметься, відповідно до формату паперу. Завантажте папір стороною для друку вниз.

Перед виконанням друку змініть параметри принтера відповідно до типу й розміру носія. Докладніше про папір див. у документі **Екранний посібник**, який буде встановлено пізніше.

7 Нажмите кнопку ВОЗОБНОВИТЬ/ОТМЕНА (RESUME/CANCEL).

7 Натисніть кнопку ПРОДОВЖИТИ/ СКАСУВАТИ (RESUME/CANCEL).

![](_page_2_Picture_20.jpeg)

Если на используемой точке доступа предусмотрена кнопка WPS, воспользуйтесь ею, чтобы подключить принтер к беспроводной локальной сети.

Якщо використовувана точка доступу обладнана кнопкою WPS, скористайтеся нею, щоб підключити принтер до безпроводової локальної мережі.

#### WPS

![](_page_3_Picture_1.jpeg)

- Если на точке доступа нет кнопки WPS или подключение к беспроводной локальной сети не используется, перейдите к шагу 6.
- Подробнее о нажатии кнопки WPS см. руководстве по эксплуатации точки доступа.

![](_page_3_Figure_4.jpeg)

- Якщо на точці доступу немає кнопки WPS або підключення до безпроводової локальної мережі не використовується, перейдіть до кроку 6.
- Докладніше про натискання кнопки WPS див. у посібнику з експлуатації точки доступу.

### Мигание и непрерывный свет

Блимання та неперервне світло

![](_page_3_Figure_9.jpeg)

світло

Кнопка **Wi-Fi (יף)** и индикатор **ПИТАНИЕ (POWER)** () будут мигать и начнут непрерывно светиться во время работы.

Кнопка **Wi-Fi (יוי)** та індикатор **ЖИВЛЕННЯ (POWER)** () блиматимуть і неперервно світитимуться під час роботи.

Кнопка **Wi-Fi** 

Подключение к беспроводной локальной сети Підключення до безпроводової локальної мережі

Нажмите и удерживайте (יןי) не менее 2 секунд.
⇒ Кнопка (יןי) начинает мигать.

Натисніть і утримуйте кнопку ((γ)) принаймні 2 секунди.
 ⇒ Кнопка ((γ)) почне блимати.

2

3

Нажмите и удерживайте кнопку WPS точки доступа в течение нескольких секунд.

Натисніть і утримуйте кнопку WPS точки доступу кілька секунд.

Чтение документа Электронное руководство на компьютере

![](_page_3_Picture_22.jpeg)

3 Через некоторое время начнет мигать кнопка (ין) и засветится кнопка (ין) — это означает,

![](_page_3_Picture_24.jpeg)

Через деякий час кнопка (ין) почне блимати, а кнопка () неперервно світитиметься це означає, що настроювання завершено.

Когда Аварийный сигнал (Alarm) і © светится (оранжевым) Коли індикатор Попередження (Alarm) ⊮ ♡ почне світитися (жовтогарячим)

1

2

🚺 Натисніть кнопку ПРОДОВЖИТИ/СКАСУВАТИ (RESUME/CANCEL) 🗓 🗇 на принтері.

2 Подождите немного. Затем повторите операцию, описанную в шаге 5.

Если ошибка не исчезает, выключите и снова включите точку доступа и повторите операцию, описанную в шаге 5. Другой способ — перейдите к шагу 6 и следуйте инструкциям, отображаемым на экране компьютера.

2 Зачекайте трохи. Потім повторіть операцію, описану у кроці 5

Якщо помилка не зникає, вимкніть і знову увімкніть точку доступу і повторіть операцію, описану у кроці 🛐. Інший спосіб — перейдіть до кроку 🜀 і виконуйте інструкції, що відображаються на екрані комп'ютера. Прочитайте Екранний посібник на комп'ютері

![](_page_3_Picture_36.jpeg)

Совместимые чернильные контейнеры

Сумісні чорнильниці

| 451 | 451 | 451 | 450        | 451 |
|-----|-----|-----|------------|-----|
| М   | ВК  | Y   | PGBK       | С   |
| XL  | XL  | XL  | XL         | XL  |
| 451 | 451 | 451 | <b>450</b> | 451 |
| М   | ВК  | Y   | PGBK       | С   |

M: CLI-451XL<M>, CLI-451<M> Y: CLI-451XL<Y>, CLI-451<Y> C: CLI-451XL<C>, CLI-451<C> BK: CLI-451XL<BK>, CLI-451<BK> PGBK: PGI-450XL<PGBK>, PGI-450<PGBK>